## How to disable the battery saver?

**ONE PLUS** 

OXYGEN OS 9.0

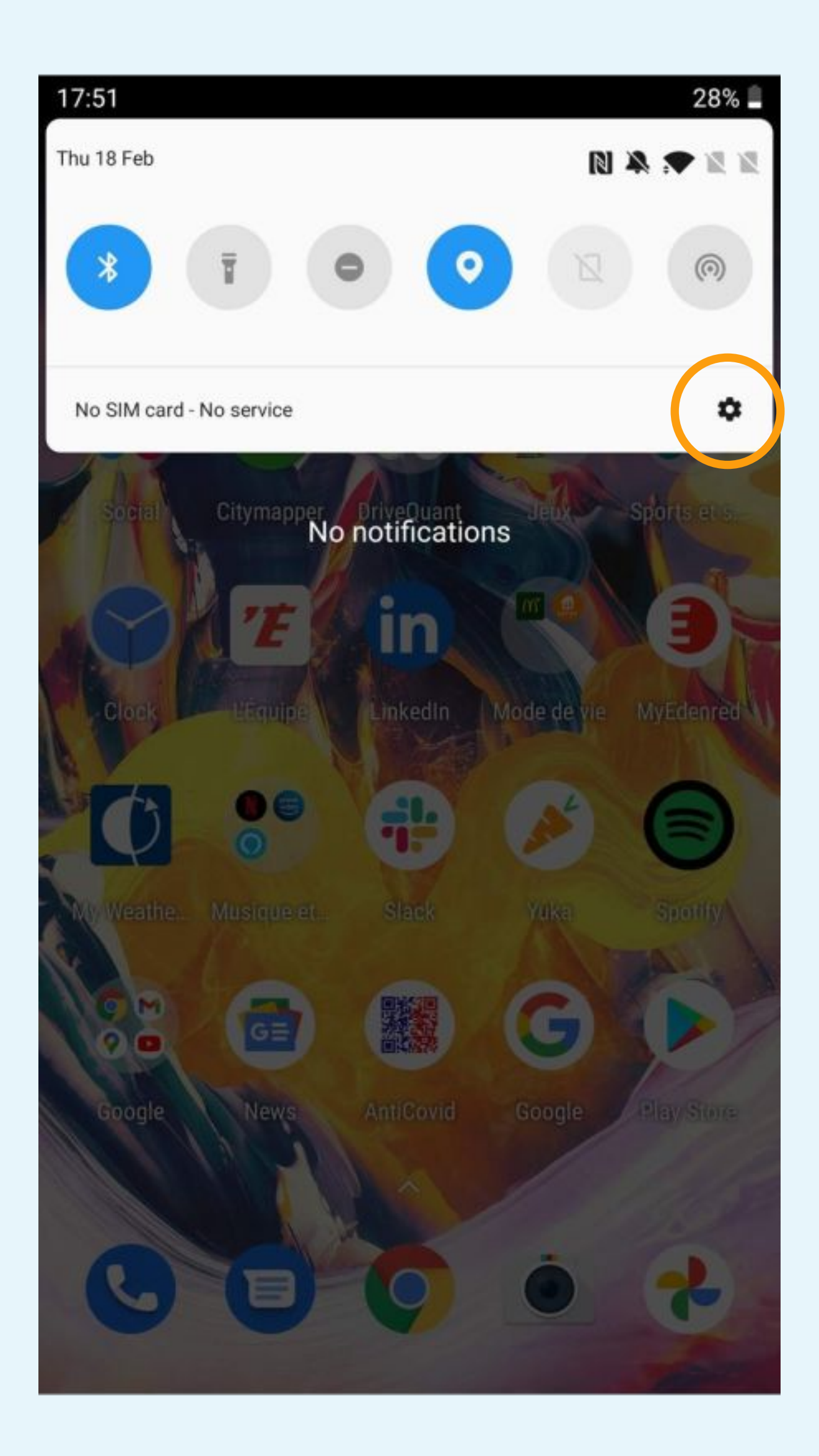

# Click on the icon to access to the Phone Settings

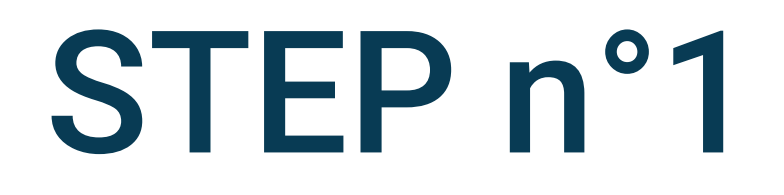

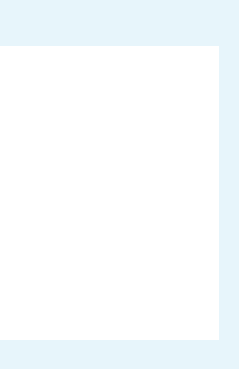

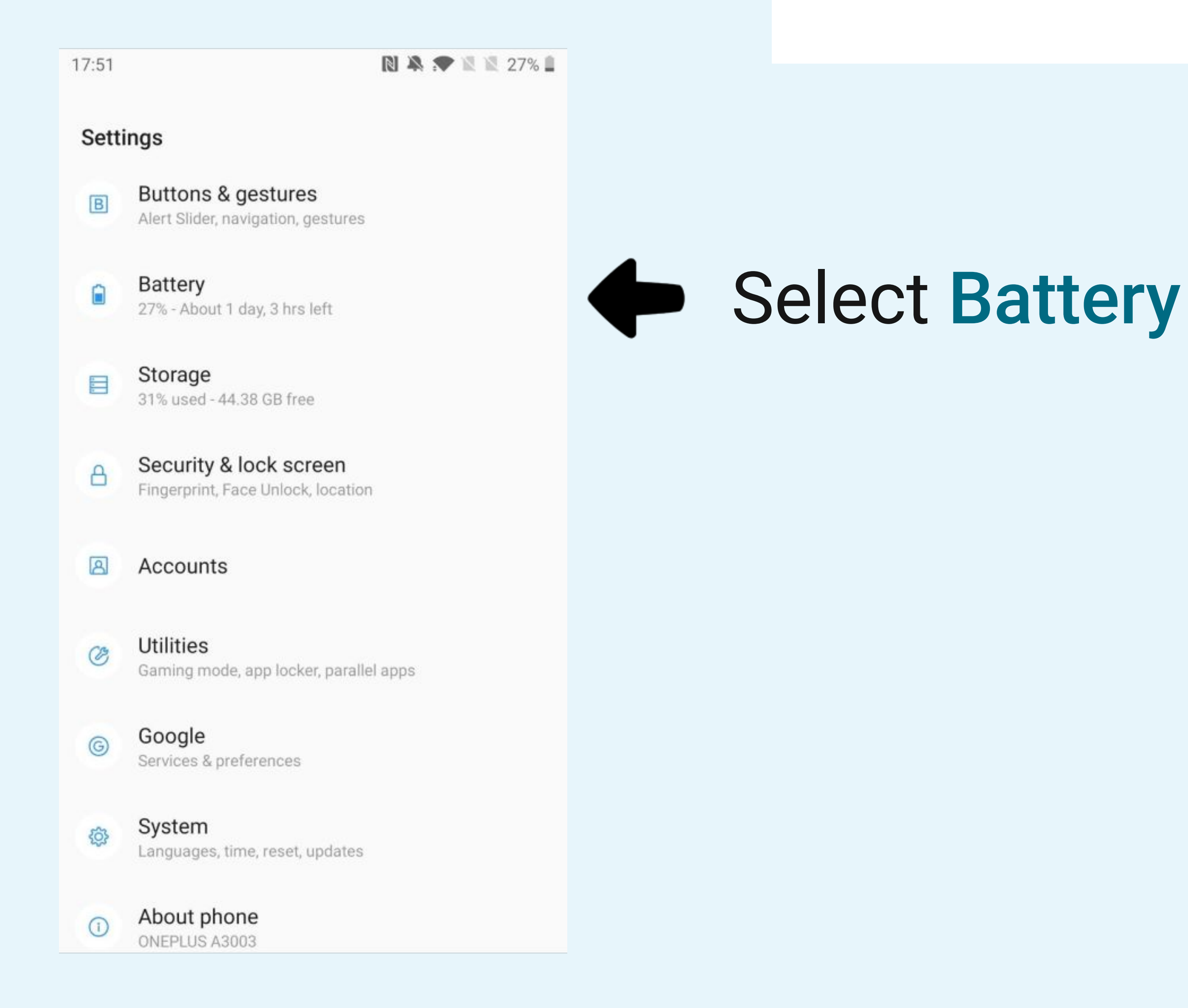

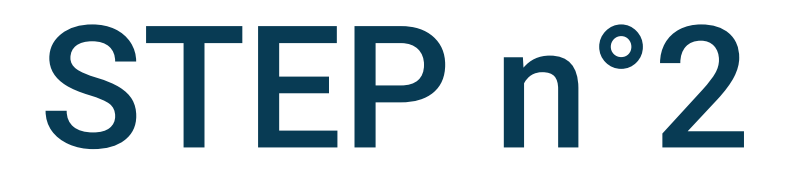

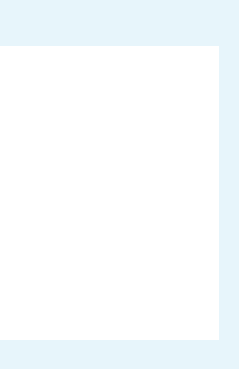

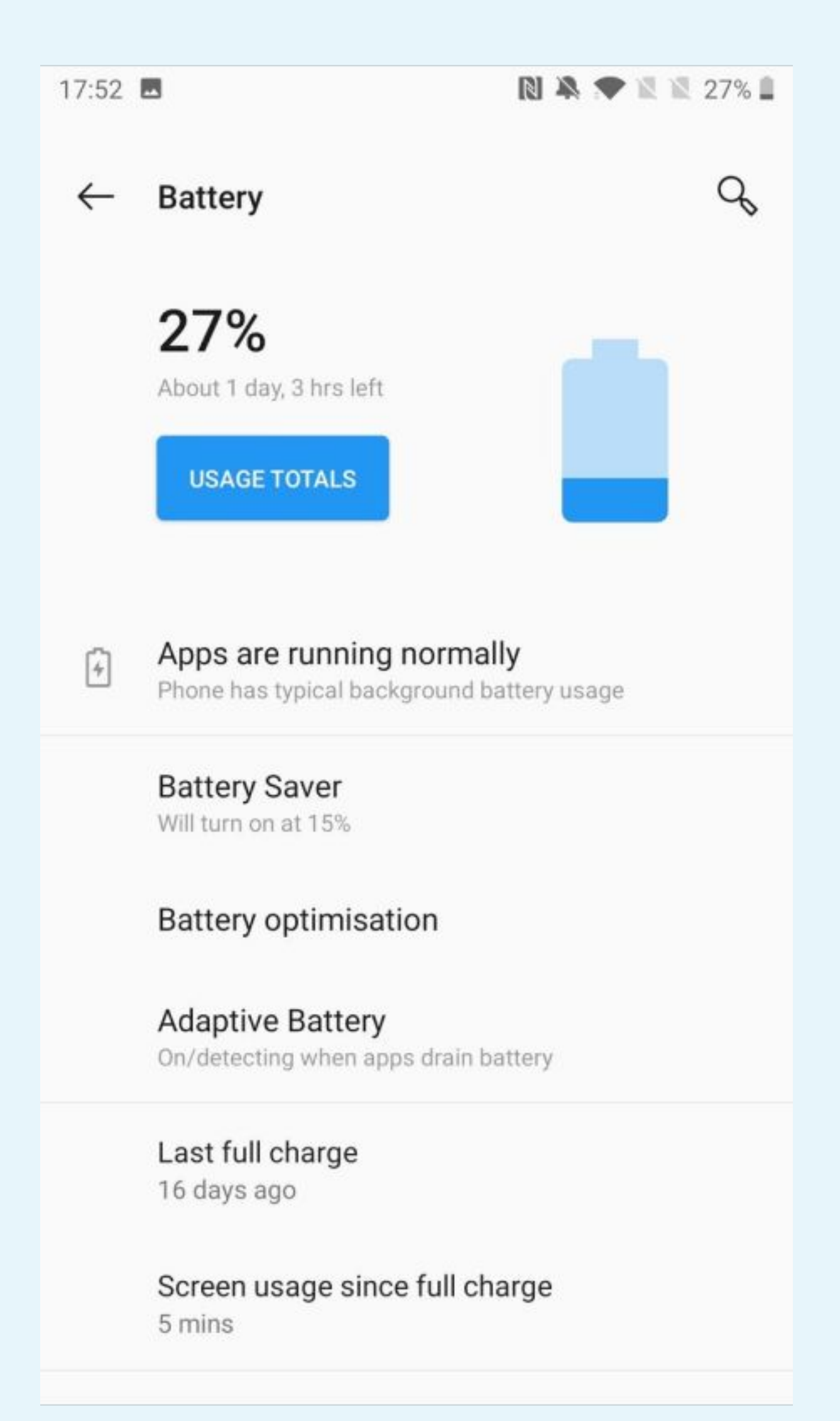

Select Battery optimisation

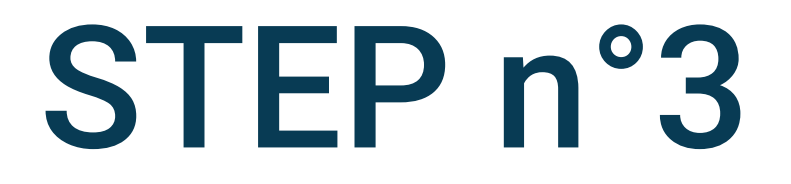

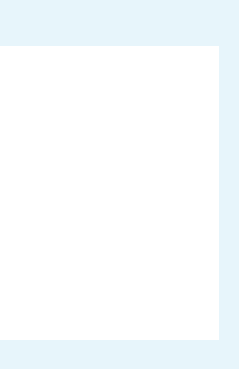

| 17:55        |                      | 🔊 🏝 🖈 🖹 🖹 25% 🛢 |  |        |
|--------------|----------------------|-----------------|--|--------|
| $\leftarrow$ | Battery optimisation | :               |  |        |
| All apps 👻   |                      |                 |  |        |
| A            | Your App<br>Optimise |                 |  | Select |
|              |                      |                 |  |        |
|              |                      |                 |  |        |
|              |                      |                 |  |        |
|              |                      |                 |  |        |
|              |                      |                 |  |        |
|              |                      |                 |  |        |
|              |                      |                 |  |        |

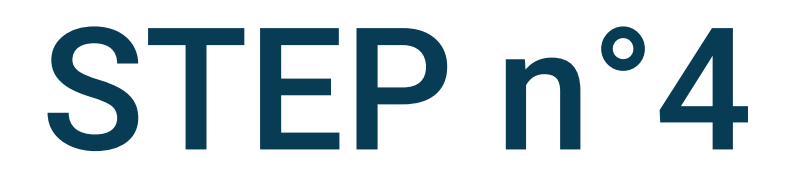

### Your App

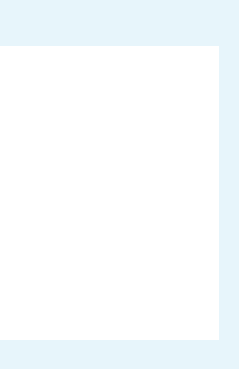

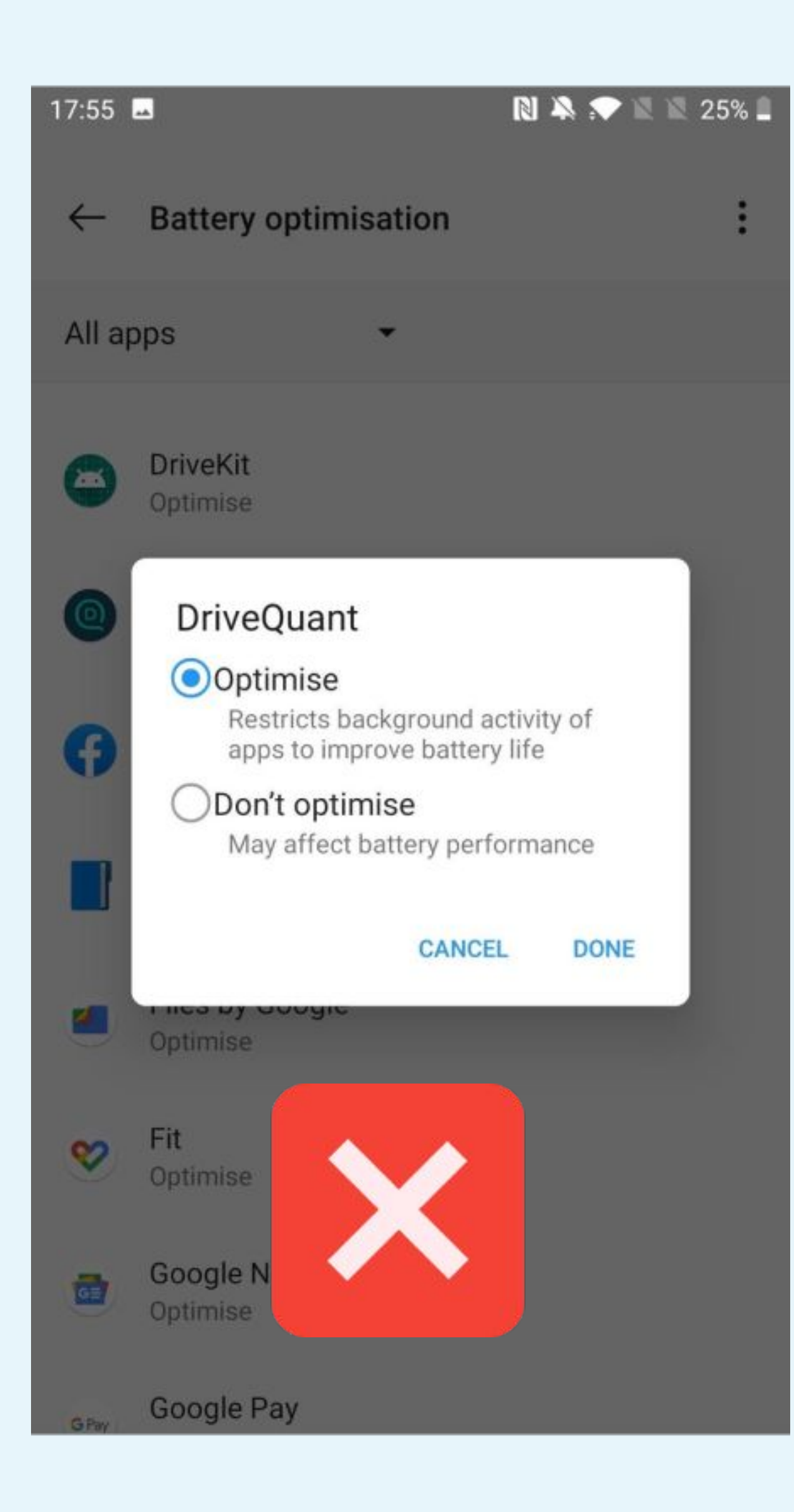

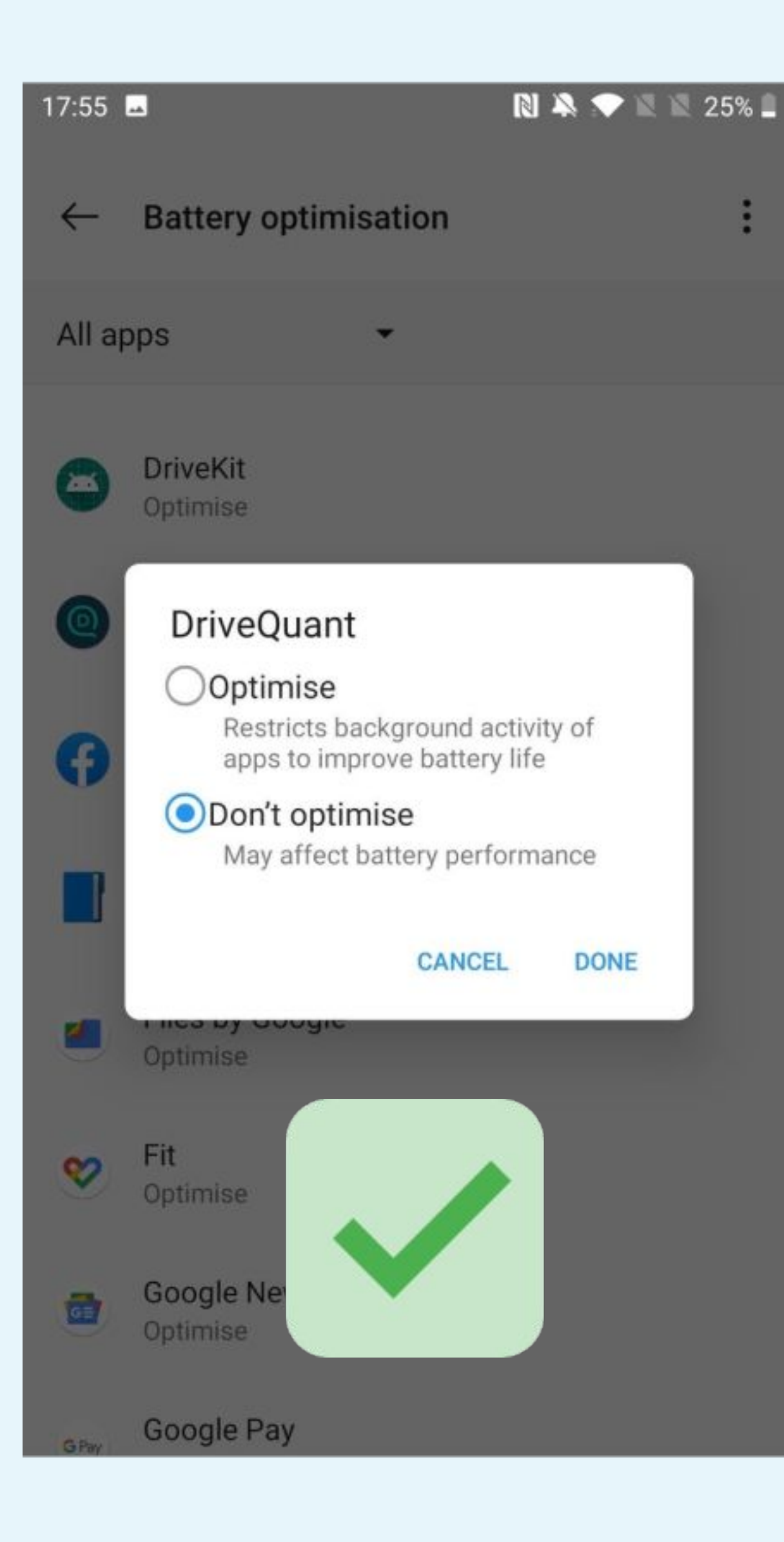

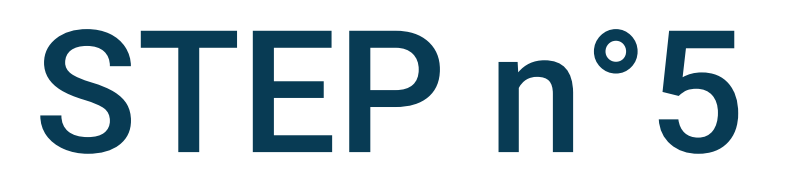

## Select Don't optimise

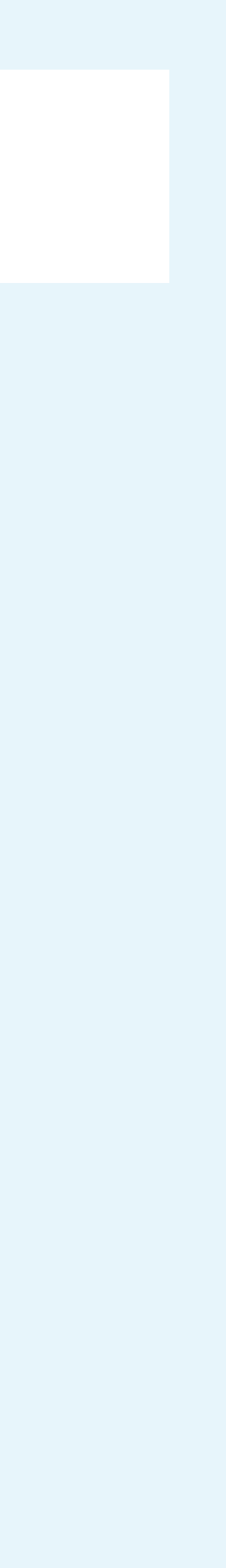